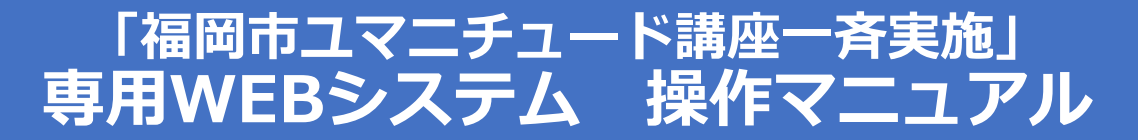

## 本講座は「専用WEBシステム」で受付をいたします。 お手持ちのPCよりアクセス・お申込ください。 ※スマートフォン・タブレット端末からのお申込は推奨していません。 東区⇒ <u>https://va.apollon.nta.co.jp/fuk-huma-higashi/</u>

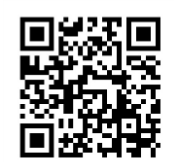

## 博多区⇒ <u>https://va.apollon.nta.co.jp/fuk-huma-hakata/</u>

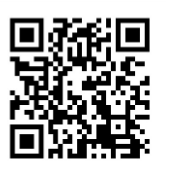

## 中央区⇒ <u>https://va.apollon.nta.co.jp/fuk-huma-chuo/</u>

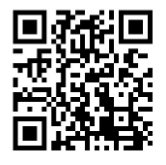

## 1.代表者登録 未ログイン状態です。 [管理モード] номе 福岡市ユマニチュード講座一斉実施/参加申込【東区】 はじめての方へ News&Topics ① 「ログイン」 ★こちらは東区の講座参加申込サイトです。 博多区の申込はこちら⇒<u>https://waacolon.nta.co.b/fuk-huna-hakata/</u> 中央区の申込はこちら⇒<u>https://waacollon.nta.co.b/fuk-huna-chuo/</u> ログイン をクリック i お知らせ ✓ 福岡市ユマニチュード講座一斉実施/一般向け講座 ▶ <u>よくある質問</u> 福岡市は、認知症になっても住み慣れた地域で安心して自分らしく暮らせるまちを目指して「認知症フレンド リーンティ・プロジェクト」に調り組んでおり、平成30年度より認知症コミュニケーション・ケア技法「ユマニチュ ードの」に本格的に取り組んでいます。 📃 予約する ーや町に本格的に取り組んでいます。 ユマニチュードとは、認知症の人に優しさを伝えるユミュニケーションの技術です。全国的に超高齢社会を 迎え、認知症になっても、住み慣れた地域で安心して自分らしく暮らせるまちづくりか必要になってきまし た。認知症の人を支えるためには「あなたのことを大切」で思っています」と相手が理解できるように伝えるこ とがとても役に立ちます。つきましては、ぜひお近くの公民館での講座にご参加にださい。 🔔 参加申込 予約確認・変更 個人情報の取扱いについて ⊘ 講座について 会場] -年度:東区・博名区・中央区の全公民館各1回ず~ I区・城南区・早良区・西区の公民館は令和7年度に実施予定。 福岡市ユマニチュード講座一斉実施/参加申込【東区】 🤰 はじめての方へ 代表者個人情報 ログイン ログイン ②「新規利用登録」 ●登録済みの方 ●初めての方 i お知らせ をクリック E-mailアドレスとパスワードを入れてくださ ▶ <u>よくある質問</u> E-mailアドレス 💻 予約する 新規利用登録 パスワード: 🙎 参加申込 予約確認・変更 ログイン 個人情報の取扱いについて パスワードを忘れた方は <u>「こちら」</u>をクリックいただき ご自身様にて、新しいパスワードの再設定をお願いいたします。 ※電子メールによるパスワードの通知を希望されない場合は、お手数ですが下記までお問い合 わせください

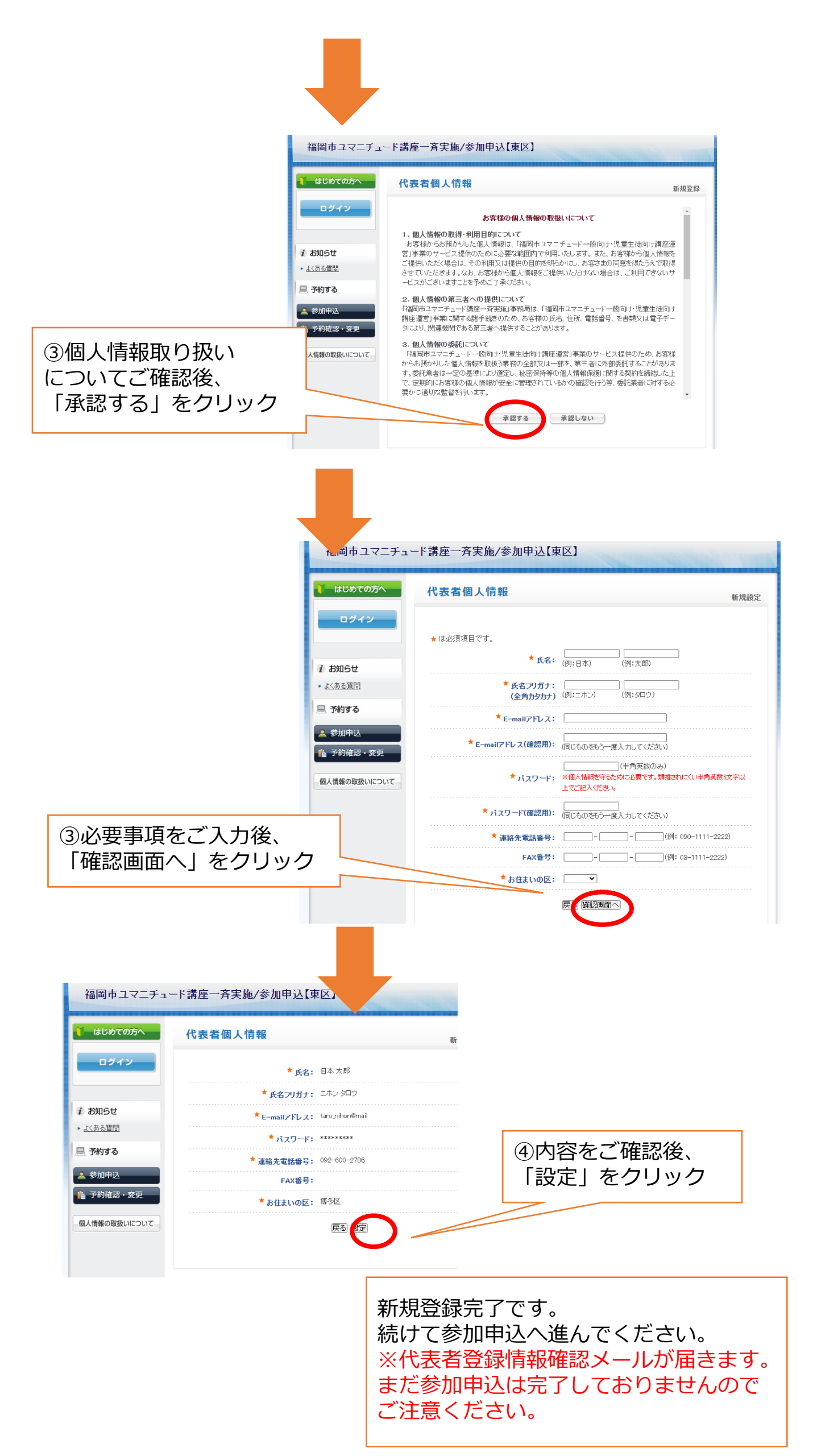

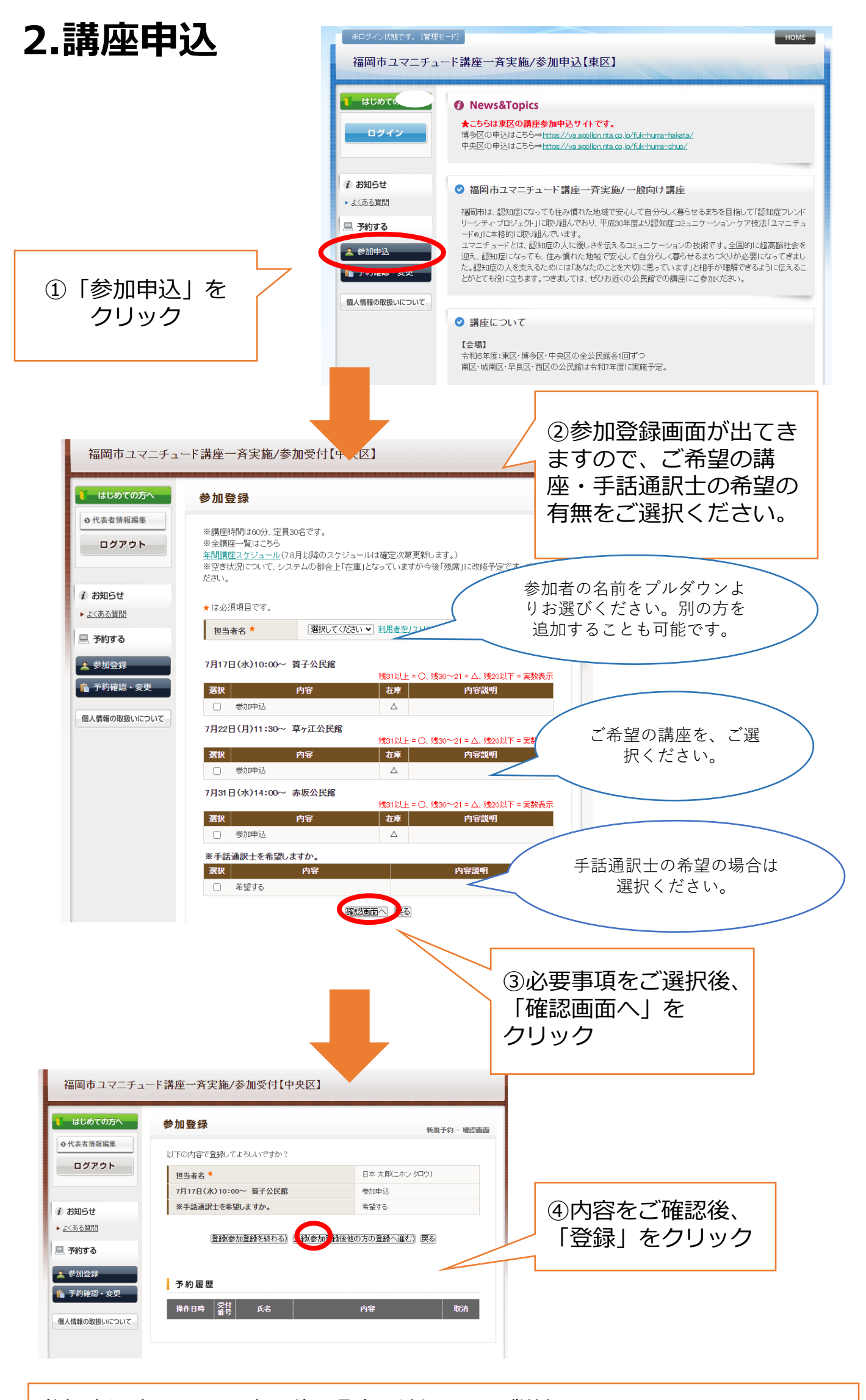

参加申込完了です。完了後、登録受付メールが送信されます。 締切後の変更等ご希望の場合は、下記ご連絡先へメールにてご連絡ください。 <福岡市ユマニチュード講座一斉実施事務局> email: <u>fuk-huma@nta.co.jp</u> TEL: 092-600-2786 営業時間:9時00分~17時00分(土・日・祝日休業)